# firepowerデバイスでのパケットキャプチャ手順 の使用

# はじめに

このドキュメントでは、Firepower デバイスのネットワーク インターフェイスで確認されるパケ ットをキャプチャするために、tcpdump コマンドを使用する方法について説明します。

### 前提条件

要件

シスコのFirepowerデバイスと仮想デバイスのモデルに関する知識があることが推奨されます。

使用するコンポーネント

このドキュメントの内容は、特定のソフトウェアやハードウェアのバージョンに限定されるもの ではありません。 Berkeley Packet Filter(BPF)構文を使用します。

このドキュメントの情報は、特定のラボ環境にあるデバイスに基づいて作成されました。このド キュメントで使用するすべてのデバイスは、クリアな(デフォルト)設定で作業を開始していま す。本稼働中のネットワークでは、各コマンドによって起こる可能性がある影響を十分確認して ください。

▲ 警告:実稼働システムでtcpdumpコマンドを実行すると、ネットワークのパフォーマンスに 影響を与える可能性があります。

# パケットをキャプチャする手順

firepowerデバイスのCLIにログインします。

バージョン6.1以降では、capture-trafficと入力します。たとえば、

#### <#root>

> capture-traffic

Please choose domain to capture traffic from: 0 - eth0 1 - Default Inline Set (Interfaces s2p1, s2p2)

バージョン6.0.x.x以前では、system support capture-trafficと入力します。たとえば、

<#root>

> system support capture-traffic

Please choose domain to capture traffic from: 0 - eth0 1 - Default Inline Set (Interfaces s2p1, s2p2)

選択を行うと、オプションの入力を求めるプロンプトが表示されます。

```
Please specify tcpdump options desired.
(or enter '?' for a list of supported options)
Options:
```

パケットから十分なデータをキャプチャするには、-sオプションを使用してsnaplengthを正しく 設定する必要があります。snaplengthは、インターフェイスセット設定の設定済みの最大伝送ユ ニット(MTU)値と一致する値に設定できます。デフォルトは1518です。

▲ 警告:画面に表示されるトラフィックをキャプチャすると、システムおよびネットワークの パフォーマンスが低下する可能性があります。-w <filename>オプションとtcpdumpコマン ドを使用することを推奨します。パケットをファイルにキャプチャする-wオプションを付け ずにコマンドを実行する場合は、Ctrl+Cキーを押して終了します。

-w <filename>オプションの例:

<#root>

-w capture.pcap -s 1518

⚠️ 注意:パケットキャプチャ(pcap)ファイル名を指定するときには、パス要素を使用しないで

### ⚠️ ください。アプライアンスで作成するpcapファイル名だけを指定する必要があります。

キャプチャするパケットの数を制限したい場合は、-c <packets>フラグを使用してキャプチャす るパケットの数を指定できます。たとえば、5000パケットを正確にキャプチャするには、次のよ うにします。

<#root>

-w capture.pcap -s 1518 -c 5000

また、キャプチャされるパケットを制限するために、コマンドの最後にBPFフィルタを追加でき ます。たとえば、送信元IPアドレスまたは宛先IPアドレスが192.0.2.1のパケットを5000個に制限 するには、次のオプションを使用できます。

#### <#root>

-w capture.pcap -s 1518 -c 5000 host 192.0.2.1

仮想LAN(VLAN)タグ付きのトラフィックをキャプチャする場合は、BPF構文でVLANを指定する 必要があります。それ以外の場合、pcapにはVLANタグ付きパケットは含まれません。たとえば 、次の例では、キャプチャを192.0.2.1からVLANタグ付けされたトラフィックに制限しています 。

#### <#root>

-w capture.pcap -s 1518 -c 5000 vlan and host 192.0.2.1

トラフィックにVLANタグが付いているかどうかわからない場合は、次の構文を使用して 192.0.2.1からのトラフィックをキャプチャできます。このトラフィックはVLANタグが付いてい ますが、付いていません。

<#root>

-w capture.pcap -s 1518 -c 5000 'host 192.0.2.1 or (vlan and host 192.0.2.1)'

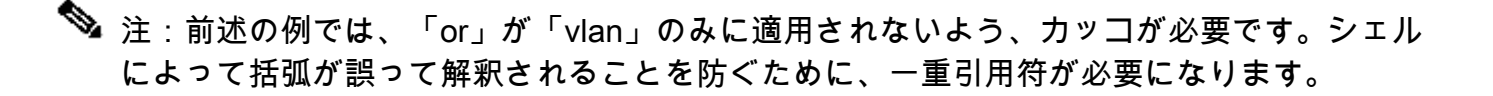

VLANタグの指定は、BPFの他の部分と一致するすべてのVLANトラフィックをキャプチャします 。ただし、特定のVLANタグをキャプチャする場合は、キャプチャするVLANタグを次のように指 定できます。

<#root>

-w capture.pcap -s 1518 -c 5000 vlan 1 and host 192.0.2.1

目的のオプションを指定してEnterキーを押すと、tcpdumpはトラフィックのキャプチャを開始します。

✓ ヒント:-cオプションが使用されていない場合は、キャプチャを停止するためにCtrl-Cキーの 組み合わせを押します。

キャプチャを停止すると、確認メッセージが表示されます。例:

<#root>

Please specify tcpdump options desired. (or enter '?' for a list of supported options) Options:

-w capture.pcap -s 1518 -c 5000 host 192.0.2.1

Cleaning up. Done.

# Pcapファイルのコピー

pcapファイルをFirepowerアプライアンスから、インバウンドSSH接続を受け入れる別のシステ ムにコピーするには、次のコマンドを使用します。

<#root>

> system file secure-copy hostname username destination\_directory pcap\_file

Enterキーを押すと、リモートシステムへのパスワードの入力を求められます。ファイルはネット ワーク経由でコピーできます。

◆ 注意:この例では、hostnameはターゲット・リモート・ホストの名前またはIPアドレスを 参照し、usernameはリモート・ホスト上のユーザー名を指定し、destination\_directoryはリ モート・ホスト上の宛先パスを指定し、pcap\_fileは転送用のローカルpcapファイルを指定 します。 翻訳について

シスコは世界中のユーザにそれぞれの言語でサポート コンテンツを提供するために、機械と人に よる翻訳を組み合わせて、本ドキュメントを翻訳しています。ただし、最高度の機械翻訳であっ ても、専門家による翻訳のような正確性は確保されません。シスコは、これら翻訳の正確性につ いて法的責任を負いません。原典である英語版(リンクからアクセス可能)もあわせて参照する ことを推奨します。